From: eIRB-Notification@eirb.healthsciencessc.org [mailto:eIRB-Notification@eirb.healthsciencessc.org]
Sent: Thursday, August 12, 2010 3:26 PM
To: Griffith MBA, Jill L.
Oblinit: Descent the Descent descent descent 1. You will receive an email similar to that to Subject: Departmental Review Requested the right. The study Email Header PRO (project number) is a hyperlink to the study. STUDY APPLICATION REQUIRES YOUR REVIEW Click on this link. ID: Pro00007139 Title: Race, Path lecular Signature and Colorectal Cancer Survival Description: A study application is currently awaiting your review. To navigate to the project workspace, click on the above ID.

Email Footer

2. You will be redirected to the HSSC Federated Login Screen

|                                                         | Good Health Made Possible <sup>™</sup>                                                                                                    |
|---------------------------------------------------------|----------------------------------------------------------------------------------------------------|
|                                                         | HSSC Federated Login                                                                                                    |
| Welcome to H550<br>authenticate you<br>selected service | Select your Home/Affiliated Organization                                                                                                    |
| Setect your F<br>Continue                               | Home/Affiliated Organization                                                                                                    |
| This Web Applica<br>you are liable for                  | tion was developed by HSSC information Services. By using this application<br>any actions that occur during the time you are logged in. Use of this |

3. Select Medical University of South Carolina from the Dropdown List and Click Continue

| Medical University of South Carolina | ¥ |
|--------------------------------------|---|
| Continue                             |   |

4. Enter your MUSC Net ID and Password to Login to Shibboleth

| MUSC<br>MEDICAL UNIVERSITY<br>of SOUTH CAROLINA                 |                                                                                                    |
|-----------------------------------------------------------------|----------------------------------------------------------------------------------------------------|
| MUSC Net ID<br>What is a Net ID?<br>MUSC Computer<br>Use Policy | Login:<br>USE OF THIS APPLICATION IMPLIES ACCEPTANCE OF THE MUSC COMPUTER USE POLICY                                                                                                    |
|                                                                 | Net ID:<br>Password:<br>Login to Shibboleth                                                                                                    |
|                                                                 | This Web Application was developed by <i>Information Services</i> .By using this application you are liable for any actions that occur during the time you are logged in. Use of this application is logged and monitored by an authorized security personnel.<br>Your MUSC Net ID may also be known as your login for MUSC's e-mail systems, WebCT, Homeroom, or WebApps. If you have any questions, please contact the Help Desk at (843)-792-9700.<br>For further information regarding a Net ID account goto:<br>http://www.musc.edu/infoservices/majindex.html<br>http://www.musc.edu/infoservices/helpdesk/compacct.html |

5. You will be directed to the eIRB mainpage

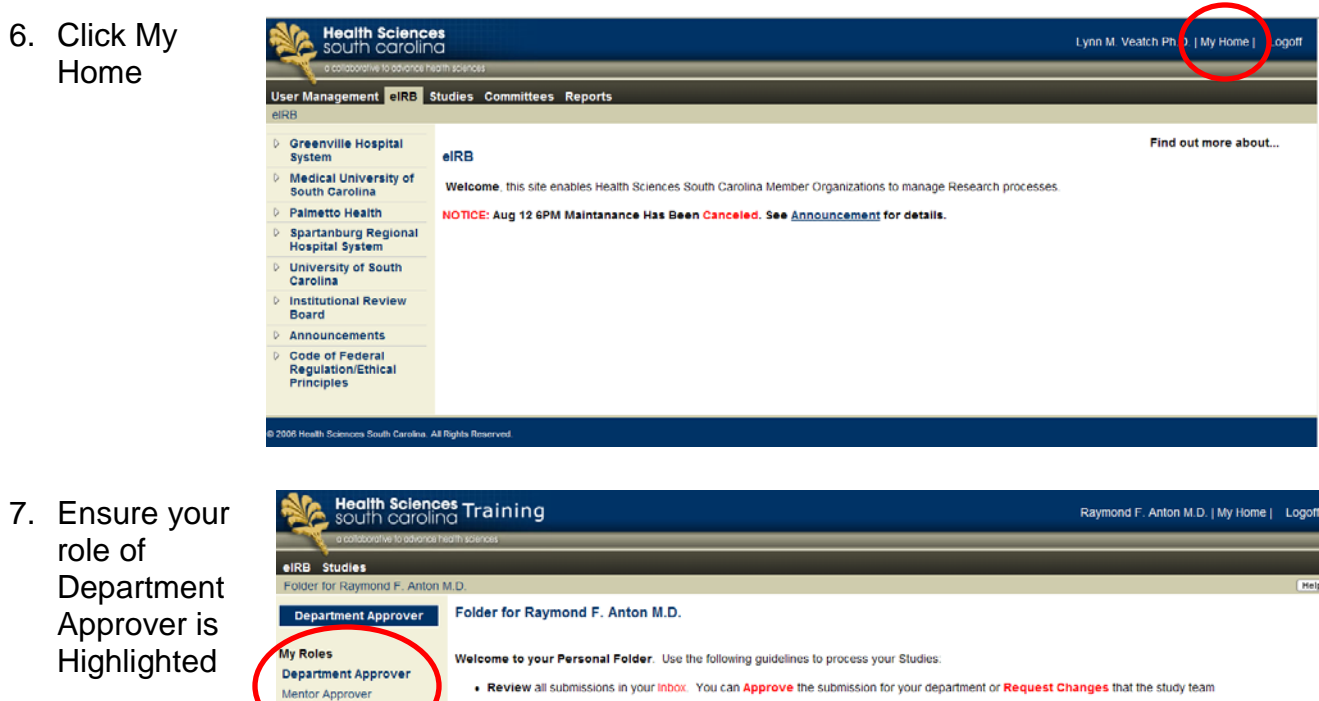

8. Stu awa revi will you "My

| Inigineu    | Departmen<br>Mentor App | nt Approver<br>prover | Review all s                        | ubmissions in your Inbox. Y            | ou can Approve the    | e submission for your             | department or Re     | quest Changes      | that the                                | study team                              |
|-------------|-------------------------|-----------------------|-------------------------------------|----------------------------------------|-----------------------|-----------------------------------|----------------------|--------------------|-----------------------------------------|-----------------------------------------|
| dies        | Study Staff             | ts I Approve          | My Inbox Stu                        | dies                                   |                       |                                   |                      |                    |                                         |                                         |
| aiting your | For                     |                       | 10                                  | No                                     | Data Davata d         | C Data Hardford                   | Otata                | Outline Trace      | 0                                       | O amaria                                |
| 5,          | name                    |                       | ID                                  | Name                                   | Date Created          | <ul> <li>Date Modified</li> </ul> | State                | Review Type        | PI                                      | Campus                                  |
| ew          | PSYCHIAT<br>MUSC        | PSYCHIATRY CDAP -     | 🗳 Pro00006815                       | Full Board Study                       | 8/9/2010 4:25 PM      | 8/9/2010 4:37 PM                  | Department<br>Review | Full IRB<br>Review | Malcolm                                 | Medical University of South<br>Carolina |
| be in       |                         |                       | 🗳 Pro00006795                       | IRB Admin - Full Baord to<br>IRB I v 2 | 7/29/2010 3:13<br>PM  | 7/29/2010 4:16 PM                 | Department<br>Review | Full IRB<br>Review | Malcolm                                 | Medical University of South<br>Carolina |
| r elRB      |                         |                       | 🗳 Pro00006770                       | A Sample Exempt Study to<br>IRB II     | 7/20/2010 5:06<br>PM  | 7/28/2010 2:22 PM                 | Department<br>Review | Exempt             | Malcolm                                 | Medical University of South Carolina    |
| Inbox"      |                         | 🗳 Pro00006771         | A Sample Exempt Study to<br>IRB III | 7/20/2010 5:07<br>PM                   | 7/20/2010 5:08 PM     | Department<br>Review              | Exempt               | Malcolm            | Medical University of South<br>Carolina |                                         |
|             |                         | J                     | 🗳 Pro00006733                       | RS_7-16-2010                           | 7/16/2010 11:01<br>PM | 7/16/2010 11:59<br>PM             | Department<br>Review | Expedited          | Malcolm                                 | Medical University of South<br>Carolina |

- 9. To select a study for review, click on the Name of the study
- 10. You are directed to the Study Workspace

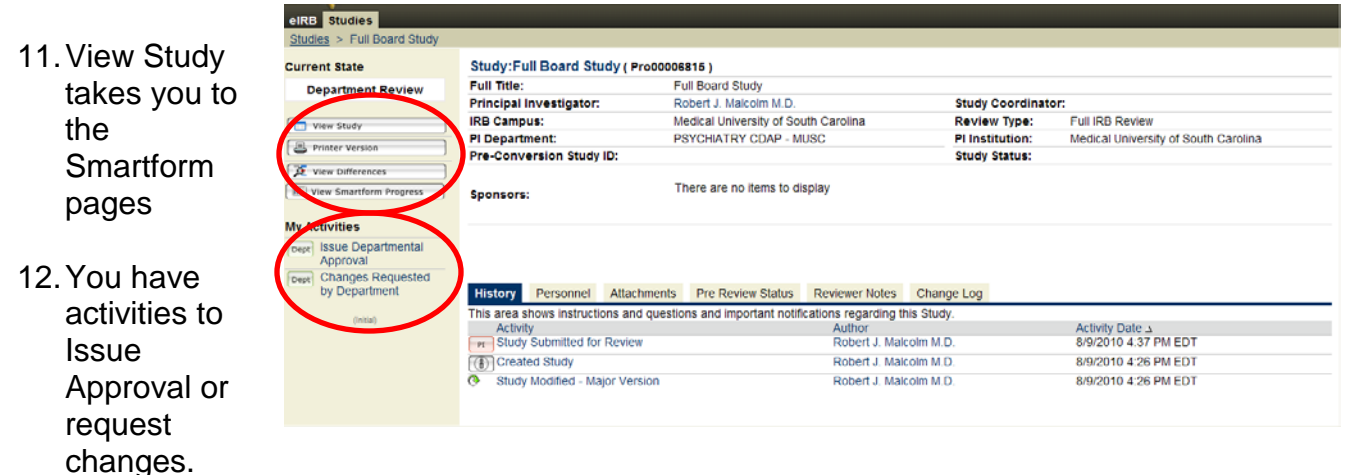

13. Clicking "Changes Requested by Department" opens the box to the right. Enter your comments, and, if desired, any documents, and click OK. The protocol will be returned to the Study team and, upon their resubmission, the protocol will be returned to you for review.

## hanges Requested by Department

When you submit this form, the Principal Investigator will be notified that changes are required to the protocol before you will approve it. Use the box below to add instructions or indicate the changes which you require.

\* Comments:

## Documents:

Add Name Version Author There are no items to display

| _                                                                                                    |                                                                                                    |                              |               | OK Cancel                                                                                                    |  |  |  |
|----------------------------------------------------------------------------------------------------|----------------------------------------------------------------------------------------------------|------------------------------|---------------|----------------------------------------------------------------------------------------------------|--|--|--|
| 14. Clicking "Issue                                                                                                    | Issue Departmental Approval                                                                                                    |                              |               |                                                                                                    |  |  |  |
| Departmental Approval"<br>opens the box to the<br>right. Check the box in<br>item 2, add any                                                                                   | <ol> <li>The following is the list of Departments. All the Departments MUST approve this application before it can be<br/>approved:<br/>Department Name<br/>PSYCHIATRY CDAP - MUSC</li> </ol> |                              |               |                                                                                                    |  |  |  |
| comments (optional) * 2. You are on the approval list for the following Departments. Please check the box next to the De<br>grant your Electronic Approval for that Department |                                                                                                    |                              |               |                                                                                                    |  |  |  |
| and/or documents                                                                                                    | name                                                                                                    |                              |               |                                                                                                    |  |  |  |
| (optional) and click OK<br>MUSC<br>BYCHIATRY CDAP -                                                                                                    |                                                                                                    |                              |               |                                                                                                    |  |  |  |
|                                                                                                    | Additional Commer                                                                                                    | its:                         |               |                                                                                                    |  |  |  |
|                                                                                                    |                                                                                                    |                              |               | 89999999999999999999999999999999999999999999999999999999999999999999999999999999999999999999999999999999999 <tr< td=""></tr<> |  |  |  |
|                                                                                                    | Attachments:                                                                                                    |                              |               |                                                                                                    |  |  |  |
|                                                                                                    | Add                                                                                                    |                              |               |                                                                                                    |  |  |  |
|                                                                                                    | Name Version                                                                                                    | n Orig. Author<br>to display | Orig. Created | Last Modified                                                                                                    |  |  |  |
|                                                                                                    | There are no items                                                                                                    | e apply                      |               |                                                                                                    |  |  |  |

OK Cancel

15. Your review of this study is complete. The study will be forwarded to the next level of departmental approval. If all departmental approvals have been obtained, the study will be routed to IRB Administration.